maxon motor control

**EPOS2** Positioning Controller

**Getting Started** 

Edition May 2016

# **EPOS2** Module Starter Kit

### **Positioning Controller**

**Getting Started** 

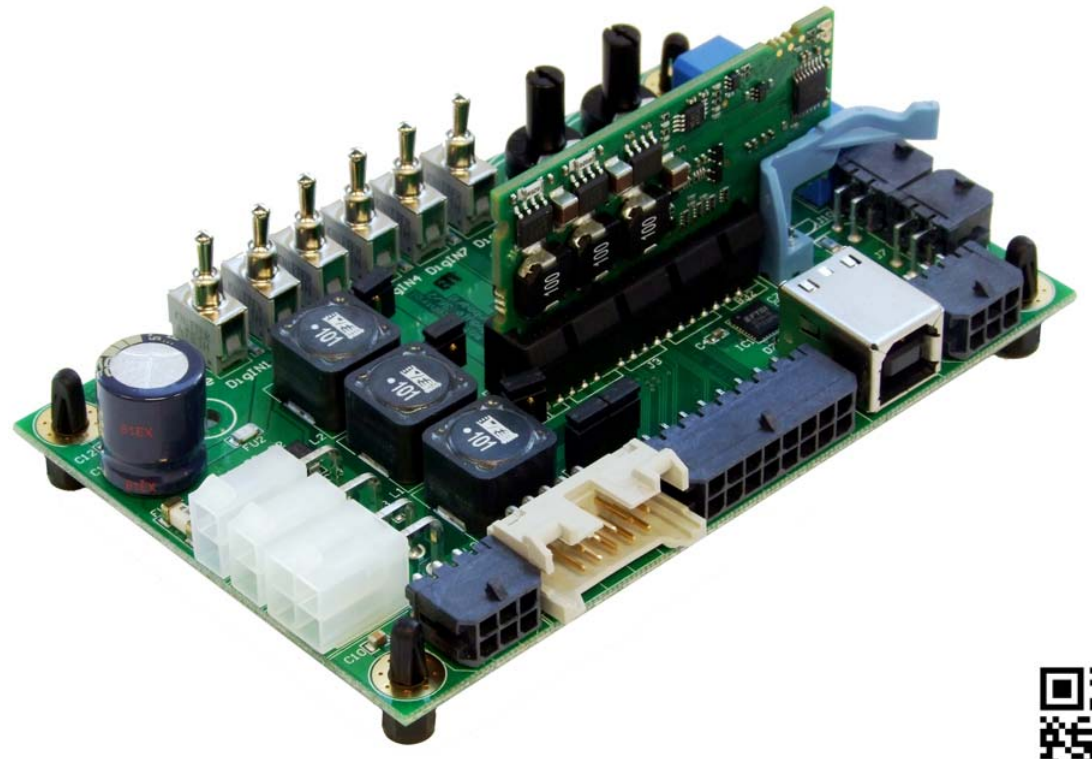

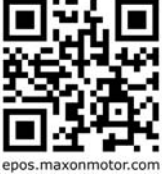

Document ID: rel5888

### PLEASE READ THIS FIRST

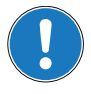

These instructions are intended for qualified technical personnel. Prior commencing with any activities ...

- you must carefully read and understand this manual and
- you must follow the instructions given therein.

We have tried to provide you with all information necessary to install and commission the equipment in a **secure**, **safe** and **time-saving** manner. Our main focus is ...

- to familiarize you with all relevant technical aspects,
- to let you know the easiest way of doing,
- to alert you of any possibly dangerous situation you might encounter or that you might cause if you do not follow the description,
- · to write as little and to say as much as possible and
- not to bore you with things you already know.

Likewise, we tried to skip repetitive information! Thus, you will find things **mentioned just once**. If, for example, an earlier mentioned action fits other occasions you then will be directed to that text passage with a respective reference.

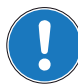

Follow any stated reference – observe respective information – then go back and continue with the task!

### **PREREQUISITES FOR PERMISSION TO COMMENCE INSTALLATION**

The EPOS2 Module Starter Kit is considered as partly completed machinery according to EU directive 2006/42/EC, Article 2, Clause (g) and therefore is intended to be incorporated into or assembled with other machinery or other partly completed machinery or equipment.

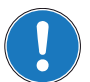

You must not put the device into service, ...

- unless you have made completely sure that the other machinery the surrounding system the device is intended to be incorporated to – fully complies with the requirements stated in EU directive 2006/ 42/EC!
- unless the surrounding system fulfills all relevant health and safety aspects!
- unless all respective interfaces have been established and fulfill the stated requirements!

### TABLE OF CONTENTS

| 1 | About this Do     | cument                                                                                             | 5                  |
|---|-------------------|----------------------------------------------------------------------------------------------------|--------------------|
| 2 | Introduction      |                                                                                                    | 9                  |
|   | 2.1<br>2.2<br>2.3 | Documentation Structure      Components      Safety Precautions                                    | 10<br>10<br>11     |
| 3 | Installation ar   | d Configuration                                                                                    | 13                 |
|   | 3.1               | Important Notice: Prerequisites for Permission to commence Installation                            | 13                 |
|   | 3.2               | Step 1: Software Installation         3.2.1 Minimum System Requirements         3.2.2 Installation | 13<br>. 13<br>. 14 |
|   | 3.3               | Step 2: Hardware Presettings                                                                       | 14                 |
|   | 3.4               | Step 3: Minimum External Wiring                                                                    | 15                 |
|   |                   | 3.4.1 Minimum Wiring for maxon EC motor                                                            | . 16               |
|   |                   | 3.4.2 Minimum Wiring for maxon DC motor with separated Motor/Encoder Cable                         | . 17               |
|   |                   | 3.4.3 Minimum Wiring for maxon DC motor with integrated Motor/Encoder Ribbon Cable                 | . 18               |
|   | 3.5               | Step 4: System Configuration                                                                       | 19                 |
|   |                   | 3.5.1 General initial Steps.                                                                       | . 19               |
|   |                   | 3.5.2 Configuration of EC Motors                                                                   | . 23               |
|   |                   | 3.5.4 General closing Steps                                                                        | . 25               |
|   | 36                | Step 5: Regulation Gains Tuning                                                                    | 28                 |
|   | 010               | 3.6.1 Starting Regulation Tuning                                                                   | . 28               |
|   |                   | 3.6.2 Auto Tuning the Current, Velocity and Position Regulators                                    | . 28               |
| 4 | EvaBoard (Ev      | aluation Board)                                                                                    | 33                 |
|   | 4.1               | Connections                                                                                        | 33                 |
|   |                   | 4.1.1 Power Supply Connector (J1)                                                                  | . 33               |
|   |                   | 4.1.2 Logic Supply Connector (J2)                                                                  | . 34               |
|   |                   | 4.1.3 Motor Connector (J6)                                                                         | . 34               |
|   |                   | 4.1.4 Hall Sensor Connector (J8)                                                                   | . 35               |
|   |                   | 4.1.5 Encoder Connector (J9)                                                                       | . 35               |
|   |                   | 4.1.6 I/O Connector (J11)                                                                          | . 36               |
|   |                   | 4.1.7 USB Connector (J4)                                                                           | . 31<br>27         |
|   |                   | 4.1.8 RS252 Connector (J5)                                                                         | . 37<br>           |
|   | 4 2               | Jumpers                                                                                            | 39                 |
|   | 4.3               | CAN Configuration (SW1)                                                                            | 40                 |
|   | т.5               | 4 3 1 CAN ID (Node Address)                                                                        | 40                 |
|   |                   | 4.3.2 CAN automatic Bit Rate Detection                                                             | . 40               |
|   |                   | 4.3.3 CAN Bus Termination                                                                          | . 40               |
|   | 4.4               | Dimensional Drawing.                                                                               | 41                 |

••page intentionally left blank••

### 1 About this Document

### 1.1 Intended Purpose

The purpose of the present document is to familiarize you with the described equipment and the tasks on safe and adequate installation and/or commissioning.

Observing the described instructions in this document will help you ...

- · to avoid dangerous situations,
- to keep installation and/or commissioning time at a minimum and
- to increase reliability and service life of the described equipment.

Use for other and/or additional purposes is not permitted. maxon motor, the manufacturer of the equipment described, does not assume any liability for loss or damage that may arise from any other and/or additional use than the intended purpose.

### 1.2 Target Audience

This document is meant for trained and skilled personnel working with the equipment described. It conveys information on how to understand and fulfill the respective work and duties.

This document is a reference book. It does require particular knowledge and expertise specific to the equipment described.

### 1.3 How to use

Take note of the following notations and codes which will be used throughout the document.

| Notation | Explanation                                                                                                    |
|----------|----------------------------------------------------------------------------------------------------|
| «Abcd»   | indicating a title or a name (such as of document, product, mode, etc.)                                                                                                    |
| ¤Abcd¤   | indicating an action to be performed using a software control element<br>(such as folder, menu, drop-down menu, button, check box, etc.) or a<br>hardware element (such as switch, DIP switch, etc.) |
| (n)      | referring to an item (such as order number, list item, etc.)                                                                                                    |
| <b>→</b> | denotes "see", "see also", "take note of" or "go to"                                                                                                    |

Table 1-1 Notations used in this Document

### 1.4 Symbols and Signs

In the course of the present document, the following symbols and sings will be used.

| Туре                 | Symbol    | Meaning                                                                                                    |                                                                                                    |  |
|----------------------|-----------|----------------------------------------------------------------------------------------------------|----------------------------------------------------------------------------------------------------|--|
|                      |           | DANGER                                                                                                    | Indicates an <b>imminent hazardous situation</b> . If not avoided, it <b>will result in death or serious injury</b> .                              |  |
| Safety Alert         | (typical) | WARNING                                                                                                    | Indicates a <b>potential hazardous situation</b> . If not avoided, it <b>can result in death or serious injury</b> .                               |  |
|                      |           | CAUTION                                                                                                    | Indicates a <b>probable hazardous situation</b> or calls<br>the attention to unsafe practices. If not avoided, it<br><b>may result in injury</b> . |  |
| Prohibited<br>Action | (typical) | Indicates a dangerous action. Hence, you must not!                                                                                                    |                                                                                                    |  |
| Mandatory<br>Action  | (typical) | Indicates a mandatory action. Hence, <b>you must</b> !                                                                                                  |                                                                                                    |  |
|                      |           | Requirement /<br>Note / Remark Indicates an activity you must perform prior<br>continuing, or gives information on a particular<br>you need to observe. |                                                                                                    |  |
| Information          |           | Best Practice                                                                                                    | Indicates an advice or recommendation on the easiest and best way to further proceed.                                                              |  |
|                      | *         | Material<br>Damage                                                                                                    | Indicates information particular to possible damage of the equipment.                                                                              |  |

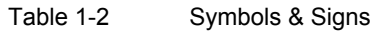

### 1.5 Trademarks and Brand Names

For easier legibility, registered brand names are listed below and will not be further tagged with their respective trademark. It must be understood that the brands (the below list is not necessarily concluding) are protected by copyright and/or other intellectual property rights even if their legal trademarks are omitted in the later course of this document.

| Brand Name                 | Trademark Owner                                |
|----------------------------|------------------------------------------------|
| Adobe® Reader®             | © Adobe Systems Incorporated, USA-San Jose, CA |
| CANopen®<br>CiA®           | © CiA CAN in Automation e.V, DE-Nuremberg      |
| Internet Explorer®         | © Microsoft Corporation, USA-Redmond, WA       |
| Pentium®                   | © Intel Corporation, USA-Santa Clara, CA       |
| Windows Vista®<br>Windows® | © Microsoft Corporation, USA-Redmond, WA       |

Table 1-3 Brand Names and Trademark Owners

### 1.6 Copyright

© 2016 maxon motor. All rights reserved.

The present document – including all parts thereof – is protected by copyright. Any use (including reproduction, translation, microfilming and other means of electronic data processing) beyond the narrow restrictions of the copyright law without the prior approval of maxon motor ag, is not permitted and subject to persecution under the applicable law.

### maxon motor ag

Brünigstrasse 220 P.O.Box 263 CH-6072 Sachseln Switzerland

Phone +41 41 666 15 00 Fax +41 41 666 16 50

www.maxonmotor.com

••page intentionally left blank••

### 2 Introduction

The present document provides you with information on the first steps using the EPOS2 Module 36/2 with the support of an EPOS2 Module Starter Kit. It describes the standard procedure when putting the device into operation and is meant to facilitate installation and configuration of a basic system using an EPOS2 Module Starter Kit.

maxon motor control's EPOS2 Module 36/2 is a small-sized, full digital smart motion control unit. It is designated for the use as plug-in module in customer-specific motherboards for single or multiple axes motion control systems. Due to its flexible and high efficient power stage, the EPOS2 Module 36/2 drives brushed DC motors with digital encoder as well as brushless EC motors with digital Hall sensors and encoder.

The sinusoidal current commutation by space vector control offers to drive brushless EC motors with minimal torque ripple and low noise. The integrated position, velocity and current control functionality allows sophisticated positioning applications. The EPOS2 Module 36/2 is specially designed being commanded and controlled as a slave node in a CANopen network. In addition, the unit can be operated via any USB or RS232 interface.

The EPOS2 Module Starter Kit is designed to efficiently setup the EPOS2 Module 36/2 for operation and composes of all components required for stand-alone connection, configuration and testing. Even though the individual components are available separately, the present document assumes the use of the EPOS2 Module Starter Kit (363407).

Find the latest edition of the present document, as well as additional documentation and software to the EPOS2 Module Starter Kit also on the Internet: →www.maxonmotor.com

#### 2.1 **Documentation Structure**

The present document is part of a documentation set. Please find below an overview on the documentation hierarchy and the interrelationship of its individual parts:

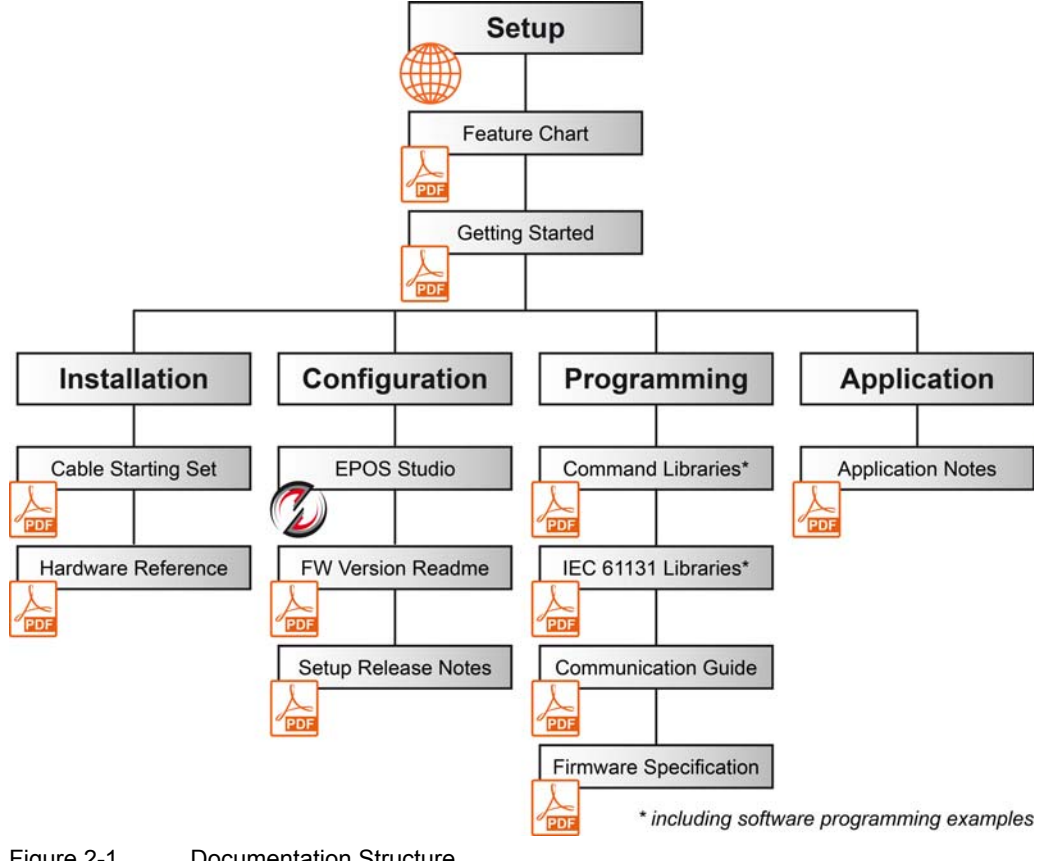

Figure 2-1 **Documentation Structure** 

#### 2.2 Components

The kit consists of the following components:

| EPOS2 Module Starter Kit (363407)                           |         |  |  |
|-------------------------------------------------------------|---------|--|--|
| Component                                                   | Order # |  |  |
| EPOS2 Module 36/2 OEM Positioning Controller Plug-in Module | 360665  |  |  |
| EPOS2 EvaBoard                                              | 361435  |  |  |
| Power Cable                                                 | 275829  |  |  |
| Motor Cable                                                 | 275851  |  |  |
| Hall Sensor Cable                                           | 275878  |  |  |
| Encoder Cable                                               | 275934  |  |  |
| Signal Cable 16core                                         | 275932  |  |  |
| USB Type A - B Cable                                        | 350392  |  |  |

Table 2-4 EPOS2 Module Starter Kit - Content

### 2.3 Safety Precautions

Prior continuing ...

- make sure you have read and understood chapter "PLEASE READ THIS FIRST" on page A-2,
- do not engage with any work unless you possess the stated skills (→chapter "1.2 Target Audience" on page 1-5),
- refer to chapter "1.4 Symbols and Signs" on page 1-6 to understand the subsequently used indicators,
- you must observe any regulation applicable in the country and/or at the site of implementation with regard to health and safety/accident prevention and/or environmental protection,
- take note of the subsequently used indicators and follow them at all times.

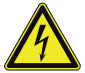

### DANGER

### High Voltage and/or Electrical Shock

Touching live wires causes death or serious injuries!

- Consider any power cable as connected to live power, unless having proven the opposite!
- Make sure that neither end of cable is connected to live power!
- Make sure that power source cannot be engaged while work is in process!
- Obey lock-out/tag-out procedures!
- Make sure to securely lock any power engaging equipment against unintentional engagement and tag with your name!

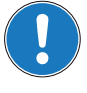

#### Requirements

- Make sure that all associated devices and components are installed according to local regulations.
- Be aware that, by principle, an electronic apparatus can not be considered fail-safe. Therefore, you
  must make sure that any machine/apparatus has been fitted with independent monitoring and safety
  equipment. If the machine/apparatus should break down, if it is operated incorrectly, if the control unit
  breaks down or if the cables break or get disconnected, etc., the complete drive system must return –
  and be kept in a safe operating mode.
- Be aware that you are not entitled to perform any repair on components supplied by maxon motor.

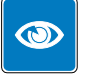

#### Best Practice

• For initial operation, make sure that the motor is free running. If not the case, mechanically disconnect the motor from the load.

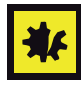

#### Maximal permitted Supply Voltage

- Make sure that supply power is between 11...36 VDC.
- Supply voltages above 40 VDC will destroy the unit.
- Wrong polarity will destroy the unit.

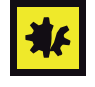

#### Electrostatic Sensitive Device (ESD)

- Make sure to wear working cloth in compliance with ESD.
- · Handle device with extra care.

••page intentionally left blank••

### 3 Installation and Configuration

The subsequent description assumes the use of the complete EPOS2 Module Starter Kit. If you are not using the kit, but are employing individual components instead, you can get additional information on the Evaluation Board and connecting cables ( $\rightarrow$  chapter "4 EvaBoard (Evaluation Board)" on page 4-33).

### 3.1 Important Notice: Prerequisites for Permission to commence Installation

The EPOS2 Module Starter Kit is considered as partly completed machinery according to EU directive 2006/42/EC, Article 2, Clause (g) and therefore is only intended to be incorporated into or assembled with other machinery or other partly completed machinery or equipment.

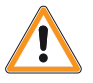

#### WARNING

#### Risk of Injury

Operating the device without the full compliance of the surrounding system with EU directive 2006/42/EC may cause serious injuries!

- Do not operate the device, unless you have made sure that the other machinery fulfills the requirements stated in the EU directive!
- Do not operate the device, unless the surrounding system fulfills all relevant health and safety aspects!
- Do not operate the device, unless all respective interfaces have been established and fulfill the stated requirements!

### 3.2 Step 1: Software Installation

Install the software from the «EPOS Positioning Controller» DVD. It contains all necessary information and tools (such as manuals, firmware, tools, Windows DLLs, drivers) required for installation and operation of the EPOS2 Positioning Controller.

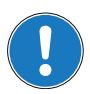

You can download the latest software version from the Internet (for URLs  $\rightarrow$  chapter "2 Introduction" on page 2-9).

#### 3.2.1 Minimum System Requirements

| Component        | Minimum Requirement                                        |  |  |  |
|------------------|------------------------------------------------------------|--|--|--|
| Operating System | Windows 10, 8, 7, XP SP3, Vista                            |  |  |  |
| Processor        | Core2Duo 1.5 GHz                                           |  |  |  |
| Drives           | Hard disk drive, 1.5 GB available space<br>DVD drive       |  |  |  |
| Memory           | 1 GB RAM                                                   |  |  |  |
| Monitor          | Screen resolution 1024 x 768 pixels at high color (16-Bit) |  |  |  |
| Web Browser      | Internet Explorer IE 7.0                                   |  |  |  |
|                  |                                                            |  |  |  |

Table 3-5 Minimum System Requirements

### 3.2.2 Installation

- Insert «EPOS Positioning Controller» DVD into DVD drive of your computer. Autorun will commence automatically. If autorun should fail to start, find the installation file named "EPOS Positioning Controller.msi" on your explorer, then doubleclick to start.
- 2) **Follow the instructions** during the installation program. Please read every instruction carefully. Indicate location of working directory when prompted.

#### Best Practice

- We recommend following location as working directory: C:\Program Files\maxon motor ag (note that designation of program directory may vary depending on the system language installed).
  - 3) View new shortcuts and items in the start menu
    - The files have been copied to the menu «maxon motor ag», where you can access the program as well as the entire documentation set.
    - · Clicking the ¤EPOS Studio¤ shortcut on your desktop will launch the program.
  - 4) If needed: Modify or remove the software.
    - To change application features or to uninstall the software, start the installation program «EPOS Positioning Controller.msi» anew and follow the instructions given.

#### 3.3 Step 2: Hardware Presettings

There are three possible motor configurations:

- maxon EC motor
- maxon DC motor with separated motor and encoder cable
- maxon DC motor with integrated motor/encoder ribbon cable

For the first two configuration types, no additional presetting is required. When using **EPOS2 Module Starter Kit with a maxon DC motor with integrated motor/encoder ribbon cable**, you will need to perform additional presetting.

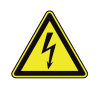

STOP!

Check on safety precautions before continuing (→page 2-11).

1) Find jumpers JP2a and JP2b on the EvaBoard.

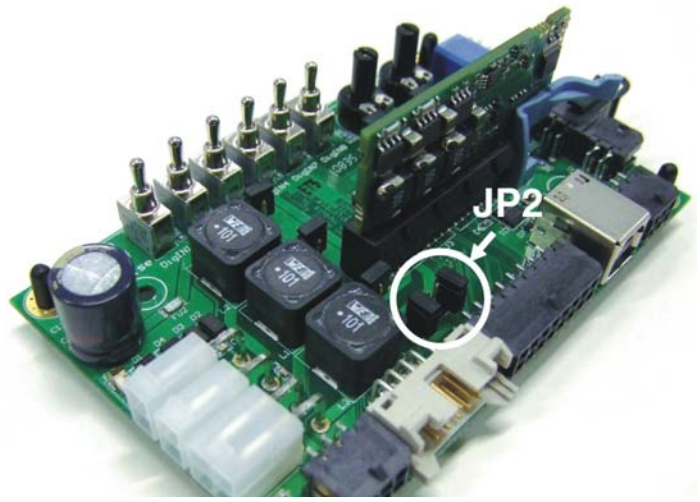

Figure 3-2 Jumpers JP2a/JP2b (Location and Factory Setting)

2) Set jumpers JP2a and JP2b to "closed" position (→Figure 3-3):

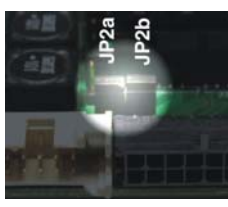

Figure 3-3 Jumpers JP2a/JP2b (closed)

### 3.4 Step 3: Minimum External Wiring

Wiring depends on the type of motor you are using.

- 1) Decide on type of motor you wish to connect to your EPOS2 Module 36/2 Positioning Controller.
- 2) Observe notes below.
- 3) Chose applicable chapter:
  - → "Minimum Wiring for maxon EC motor" on page 3-16.
  - → "Minimum Wiring for maxon DC motor with separated Motor/Encoder Cable" on page 3-17
  - "Minimum Wiring for maxon DC motor with integrated Motor/Encoder Ribbon Cable" on page 3-18

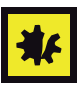

### Maximal permitted Supply Voltage

- Make sure that supply power is between 11...36 VDC.
- Supply voltages above 40 VDC or wrong polarity will destroy the unit.
- Note that necessary output current is depending on load (continuous max. 2 A; acceleration/shorttime max. 4 A).

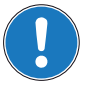

#### Note

For every motor variant, you will find a table stating type of cable to be used and respective from/to connections as well as a corresponding illustration (at the end of this chapter).

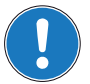

### Note

The first time the device is connected using the USB interface, a respective driver needs to be installed.

For further information, please consult separate document → «EPOS2 USB Driver Installation» located in the folder "…\Driver Packages\EPOS2 USB Driver".

#### 3.4.1 Minimum Wiring for maxon EC motor

- 1) Install «EPOS2 EvaBoard (361435)».
- 2) Insert «EPOS2 Module 36/2 (360665)» into EvaBoard's receptacles.
- 3) Connect maxon cable assemblies (→Table 3-6 and Figure 3-4).

| Cable                | Connection |      |                                           |
|----------------------|------------|------|-------------------------------------------|
| Designation          | Order #    | from | to                                        |
| Power Cable          | 275829     | J1   | power supply<br>+11+36 VDC                |
| Motor Cable          | 275851     | J6   | terminal blocks                           |
| Hall Sensor Cable    | 275878     | J8   | terminal blocks                           |
| Encoder Cable        | 275934     | J9   | encoder of the motor                      |
| USB Type A - B Cable | 350392     | J4   | an available USB port<br>of your computer |

Table 3-6Minimum Wiring: maxon EC motor

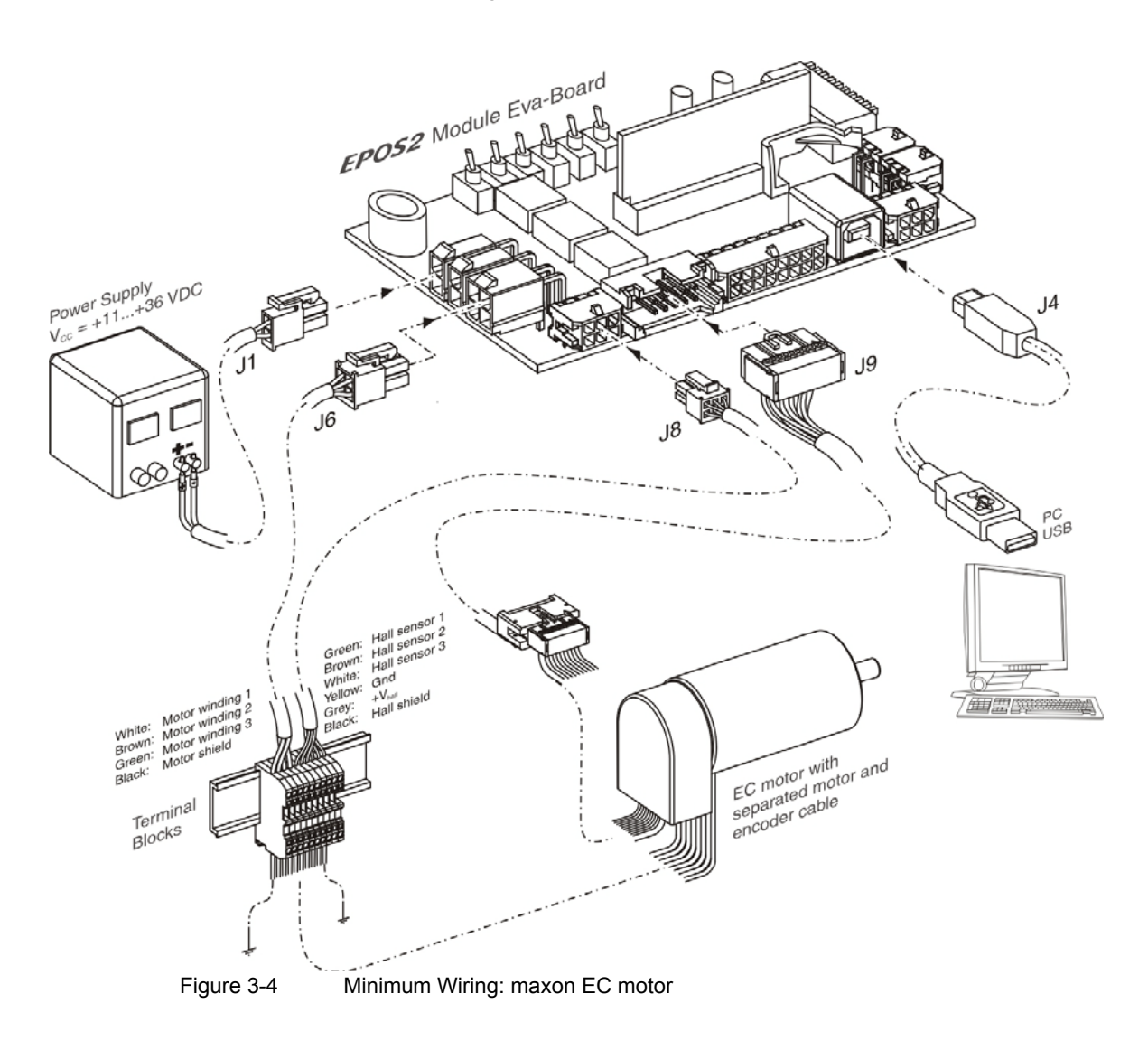

### 3.4.2 Minimum Wiring for maxon DC motor with separated Motor/Encoder Cable

- 1) Install «EPOS2 EvaBoard (361435)».
- 2) Insert «EPOS2 Module 36/2 (360665)» into EvaBoard's receptacles.
- 3) Connect maxon cable assemblies (→Table 3-7 and Figure 3-5).

| Cable                | Connection |      |                                           |
|----------------------|------------|------|-------------------------------------------|
| Designation          | Order #    | from | to                                        |
| Power Cable          | 275829     | J1   | power supply<br>+11+36 VDC                |
| Motor Cable          | 275851     | J2   | terminal blocks                           |
| Encoder Cable        | 275934     | J9   | encoder of the motor                      |
| USB Type A - B Cable | 350392     | J4   | an available USB port<br>of your computer |

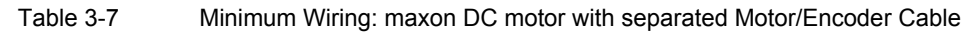

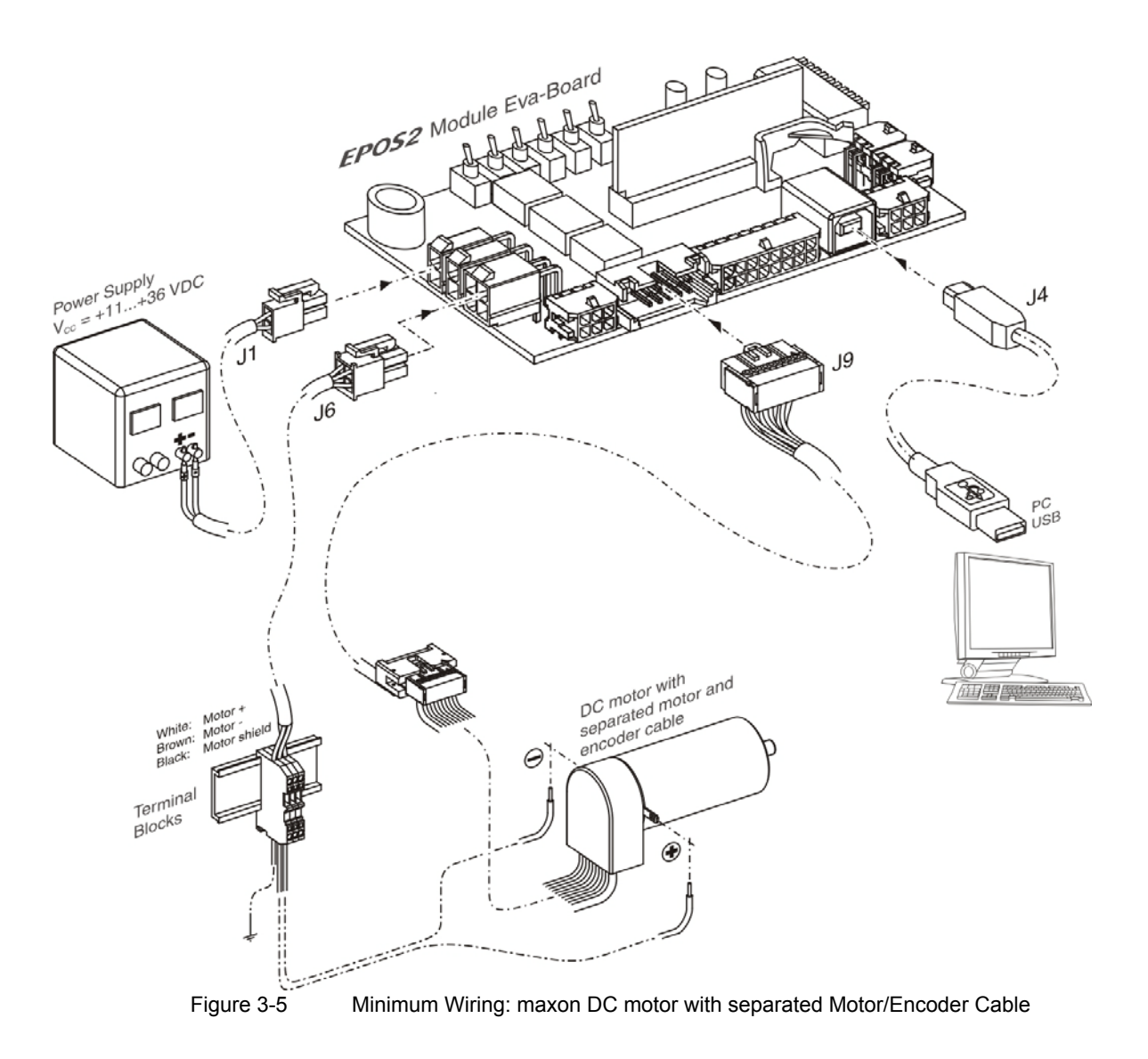

#### 3.4.3 Minimum Wiring for maxon DC motor with integrated Motor/Encoder Ribbon Cable

- 1) Install «EPOS2 EvaBoard (361435)».
- 2) Insert «EPOS2 Module 36/2 (360665)» into EvaBoard's receptacles.
- 3) Reconfirm that you have changes jumper presettings (→chapter "3.3 Step 2: Hardware Presettings" on page 3-14).
- 4) Connect maxon cable assemblies (→ Table 3-8 and Figure 3-6).

| Cable                | Connection |      |                                           |
|----------------------|------------|------|-------------------------------------------|
| Designation          | Order #    | from | to                                        |
| Power Cable          | 275829     | J1   | power supply<br>+11+36 VDC                |
| Encoder Cable        | 275934     | J9   | encoder of the motor                      |
| USB Type A - B Cable | 350392     | J4   | an available USB port<br>of your computer |

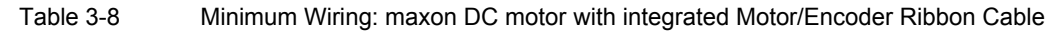

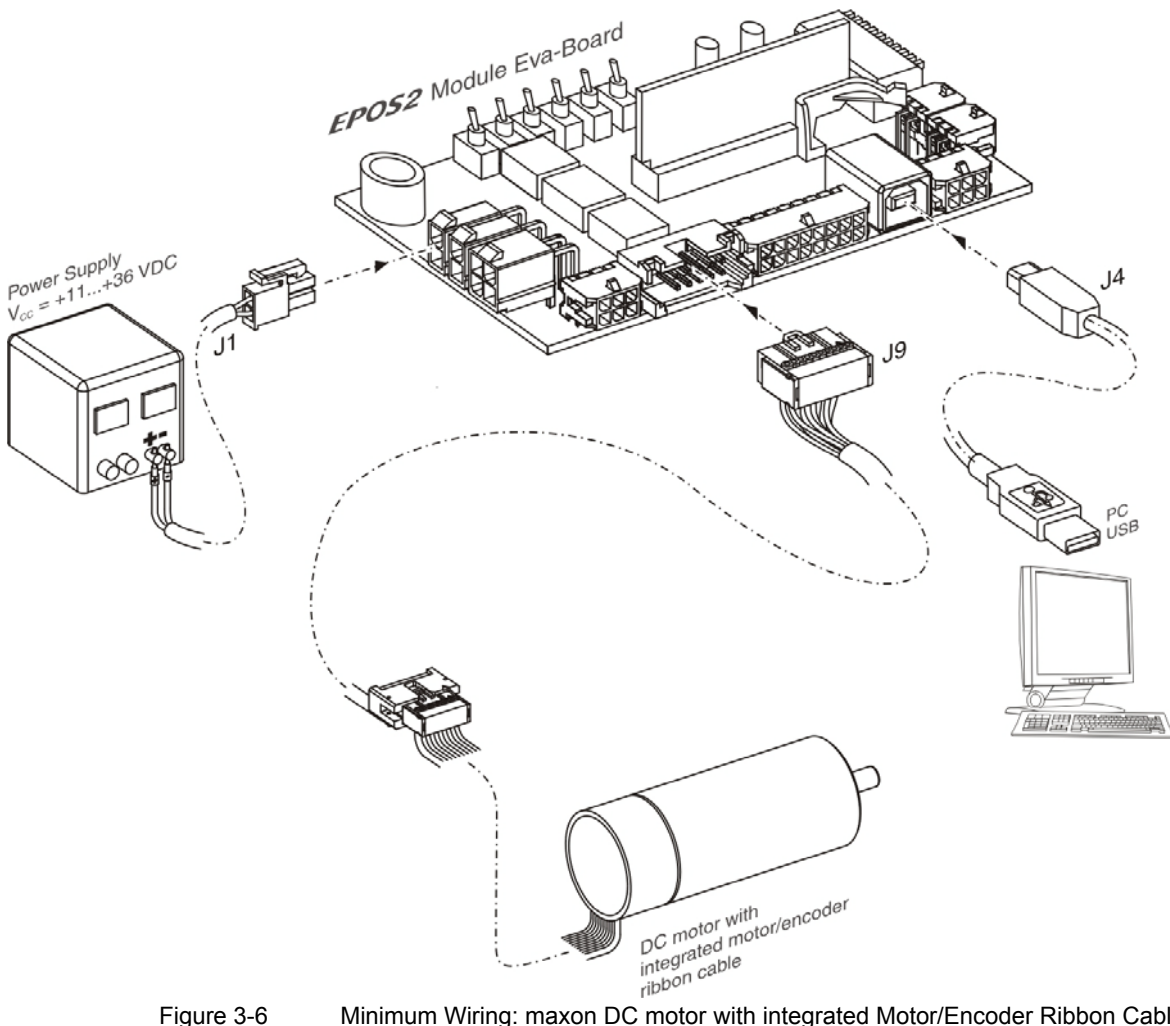

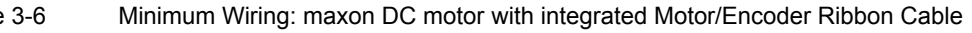

### 3.5 Step 4: System Configuration

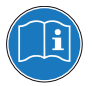

#### Read separate Instructions

You will need to know certain technical data of your system.

Refer to maxon catalog or respective data sheets of components used.

#### 3.5.1 General initial Steps

- 1) Switch on EPOS2 Module Starter Kit power supply.
- Doubleclick ¤EPOS Studio.exe¤ shortcut on your desktop.
   «EPOS Studio» will start and the "New Project Wizard" will automatically be launched.
- Make sure that you are using the latest version of «EPOS Studio». If you are in doubt on the version you are currently using, proceed as follows:
  - a) Click menu ¤Help¤, then select menu ¤About EPOS Studio¤. The currently installed version will be displayed.
  - b) Click one of the displayed hyperlinks to find out on the latest version available. Download the latest version, if needed.
- 4) Load an existing EPOS2 Project:
  - a) Select ¤EPOS2 Project¤ from list.
  - b) Click ¤Next¤ to proceed.

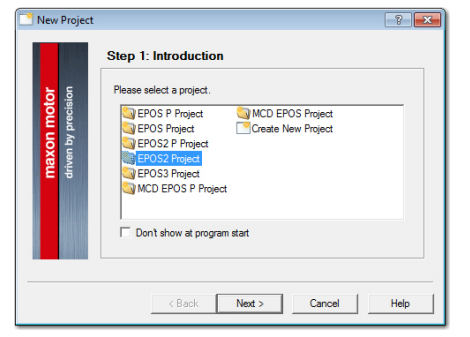

Figure 3-7 Project Configuration Dialog

- 5) Set project settings:
  - a) Click browse icon (arrow) to set path and project name for your project.
  - b) Click ¤Finish¤ to create new project.

| New Project                        |                                                                                                    |  |
|------------------------------------|----------------------------------------------------------------------------------------------------|--|
|                                    | Step 2: Settings                                                                                                    |  |
| maxon molor<br>driven by precision | Erter your project name.<br>Name: EROSY Regist<br>Select the path to save your project.<br>Path: [C:\Program Files (x86)\maxon motor eg\EPOS Post nin |  |
|                                    | < Back Finish Cancel Help                                                                                                    |  |
| Figure 3                           | -8 Project Path and Name                                                                                                    |  |

6) Clear CAN Warning:

The Project Tree will be displayed in the "Page Navigator Window". If CAN is not connected, the warning "CanPassiveError on CAN Port" will appear (arrow).

- a) Click right on warning.
- b) Click ¤Clear All Entries¤.
- c) If other errors or warnings appear, check wiring and startup configuration (for details on errors and warnings → separate document «EPOS2 Firmware Specification»).

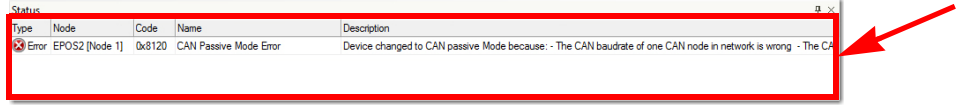

Figure 3-9 Warning "CAN Passive Mode Error"

- 7) Start "Startup Wizard":
  - a) Click ¤Wizards¤.
  - b) Select ¤EPOS2¤ from Device Selection Combo Box.
  - c) Doubleclick ¤Startup Wizard¤ item in Wizard Tree (arrow).

| Navigation               |    | 1 |
|--------------------------|----|---|
| Wizards                  |    |   |
| Device Selection         | \$ |   |
| EPOS2 [Node 1]           | •  |   |
|                          | â  |   |
| Vizards                  |    |   |
| Regulation Tuning        |    |   |
| Firmware Download Wizard |    |   |
| I/O Configuration Wizard |    |   |
| Parameter Export/Import  |    |   |
| CANopen Wizard           |    |   |
|                          |    |   |
|                          |    |   |
|                          | _  |   |
| Workspace                |    |   |
| Communication            |    |   |
| " Wizards                |    |   |
| 🖋 Tools                  |    |   |
|                          | »  |   |
|                          |    |   |

Figure 3-10 Page Navigator Window

- 8) Startup Wizard (Step 1): Minimum External Wiring:
  - a) Verify correct hardware installation (→chapter "3.4 Step 3: Minimum External Wiring" on page 3-15).
  - b) Make sure you have read "Getting Started" and confirm by clicking ¤Confirm that you've read the "Getting Started" document¤.
  - c) Click ¤Next¤ to proceed.

| 🗾 Startup Wiza         | rd - EPOS2 [Node 1]                                                                |
|------------------------|------------------------------------------------------------------------------------|
|                        | Step 1: Minimum External Wiring                                                    |
| notor<br>recision      | Please read the 'Getting Started' document for a correct<br>hardware installation. |
| maxon I<br>driven by p | Confirm that you've read the 'Getting Started' document<br>Show 'Getting Started'  |
|                        | INFO: All documentation is available at<br>maxon motor's online_satalog            |
|                        | < Back Next > Cancel Help                                                          |

Figure 3-11 Startup Wizard Dialog: Minimum external Wiring

- 9) Startup Wizard (Step 2): Communication Setting:
  - a) Verify correct wiring to USB interface (→chapter "3.4 Step 3: Minimum External Wiring" on page 3-15).
  - b) Click ¤Search Communication Setting¤ to search USB port and to automatically adjust transfer rate (arrow).

| maxon motor<br>driven by precision | Please select the Commune<br>Interface:<br>Port:<br>Transfer Rate: | USB<br>USB<br>USD<br>USD<br>USD<br>USD<br>USD<br>USD<br>USD<br>USD<br>USD<br>USD |  |
|------------------------------------|--------------------------------------------------------------------|----------------------------------------------------------------------------------|--|
|                                    |                                                                    |                                                                                  |  |

Figure 3-12 Startup Wizard Dialog: USB Communication

c) If correct communication settings were found, a respective message will be displayed.

| DtmEpos2 |               | ×                       |
|----------|---------------|-------------------------|
| <b>a</b> | Correct commu | nication setting found! |
|          | Interface:    | USB                     |
|          | Port:         | USB0                    |
|          | Baudrate:     | 1000000 bps             |
|          | Timeout:      | 500 ms                  |
|          |               |                         |
|          |               | OK                      |
|          |               | OK                      |
|          |               |                         |

Figure 3-13 Communication Settings

- d) Click ¤OK¤ to confirm settings.
- e) Click ¤Next¤ to proceed.
- 10) Startup Wizard (Step 3): Auxiliary Regulation
  - a) By default, no auxiliary regulation will be used. Select ¤None¤.
  - b) Click ¤Next¤ to proceed.

| 🛃 Startup Wiza                     | rd - EPOS2 [Node 1]                                                                  |     |
|------------------------------------|--------------------------------------------------------------------------------------|-----|
| maxon motor<br>driven by precision | Step 3: Auxiliary Regulation Please choose the Auxiliary Regulation you want to use. |     |
|                                    | < Back Next > Cancel H                                                               | elp |

Figure 3-14 Startup Wizard Dialog: Auxiliary Regulation

- 11) Startup Wizard (Step 4): Motor Type
  - a) Select used motor type.
  - b) Click ¤Next¤ to proceed.

| 差 Startup Wizar                    | d - EPOS2 [Node 1]                           | ? <b>×</b> |
|------------------------------------|----------------------------------------------|------------|
|                                    | Step 4: Motor Type                           |            |
| <b>notor</b><br>recision           | Please select the Motor type. maxon DC motor |            |
| <mark>naxon r</mark><br>riven by p | C maxon DC Motor                             |            |
| 2 0                                | maxon EC motor                               |            |
|                                    |                                              |            |
|                                    | < Back Next > Cancel                         | Help       |

Figure 3-15 Startup Wizard Dialog: Motor Type

12) Decide on how to further proceed:

For EC motors:

Proceed to chapter "3.5.2 Configuration of EC Motors" on page 3-23, then continue with chapter "3.5.4 General closing Steps" on page 3-27. For **DC motors**:

Proceed to chapter "3.5.3 Configuration of DC Motors" on page 3-25, then continue with chapter "3.5.4 General closing Steps" on page 3-27.

### 3.5.2 Configuration of EC Motors

- 1) Startup Wizard for EC motors (Step 5): Commutation
  - a) Select type of commutation (example: "Sinusoidal Commutation").
  - b) Click ¤Next¤ to proceed.

| 🐱 Startup Wiza                  | rd - EPOS2 [Node 1]                        | ? ×  |
|---------------------------------|--------------------------------------------|------|
|                                 | Step 5: EC Motor Commutation Type          |      |
| otor<br>cision                  | Please choose the Commutation type.        |      |
| <mark>xon m</mark><br>en by pre | Sinus (Incremental Encoder 1 + Hallsensor) |      |
| drive                           |                                            |      |
|                                 |                                            |      |
|                                 |                                            |      |
|                                 | < Back Next > Cancel                       | Help |

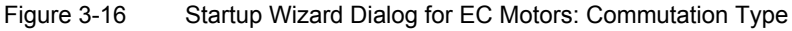

- 2) Startup Wizard for EC motors (Step 6): Main Sensor Type
  - a) Select type of main sensor (example: "3-Channel Incremental Encoder").
  - b) Click ¤Next¤ to proceed.

| 🧟 Startup Wizar                 | d - EPOS2 [Node 1]                     | ? 💌  |
|---------------------------------|----------------------------------------|------|
|                                 | Step 6: Main Sensor Type               |      |
| ja or                           | Please choose your Main Sensortype.    |      |
| n mol                           | Incremental Encoder 1 with index (3ch) |      |
| <mark>1aXO</mark> r<br>riven by |                                        |      |
|                                 |                                        |      |
|                                 |                                        |      |
|                                 |                                        |      |
|                                 | (Back Next) Cancel                     | Help |
|                                 | Caricer                                | riop |

Figure 3-17 Startup Wizard Dialog for EC Motors: Main Sensor Type

- 3) Startup Wizard for EC motors (Step 7): Motor Data
  - a) Enter maximum permissible speed.
  - b) Enter nominal (maximum continuous) current.
  - c) Enter thermal time constant of motor winding.
  - d) Enter number of pole pairs.
  - e) Click ¤Next¤ to proceed.

| 🛹 Startup Wizar | d - EPOS2 [Node 1]                         |              | ? 💌  |
|-----------------|--------------------------------------------|--------------|------|
|                 | Step 7: Motor Data                         |              |      |
| ision           | Please enter the Motor Data (see catalog m | notor data). |      |
| n mo            | Max. Permissible Speed:                    | 25000        | фm   |
| e p             | Nominal Current:                           | 5000         | mA   |
| driv 🖁          | Max. Output Current Limit:                 | 10000        | mA   |
|                 | Themal Time Constant Winding:              | 4            | s    |
|                 | Number of Pole Pairs:                      | 1            |      |
|                 |                                            |              |      |
|                 |                                            |              |      |
|                 |                                            |              |      |
|                 | < Back Next >                              | Cancel       | Help |
|                 |                                            |              |      |

Figure 3-18 Startup Wizard Dialog for EC Motors: Motor Data

- 4) Startup Wizard for EC motors (Step 8): Incremental Encoder 1 Settings
  - a) Enter resolution of encoder used.
  - b) Click ¤Next¤ to proceed.

|                    | Step 8: Incremental Encode                                             | er 1 with index (            | (3ch)     |
|--------------------|------------------------------------------------------------------------|------------------------------|-----------|
| otor<br>cision     | Please enter the Encoder parameters.                                   |                              |           |
| E a                | Encoder Resolution:                                                    | 500                          | pulse/tum |
| maxon<br>driven by | Position Resolution:                                                   | 2000                         | qc/tum    |
|                    | Inverted Encoder Counting Dire                                         | ection                       |           |
|                    | The Encoder determines the Positi<br>Resolution [qc/turn] = 4* Encoder | on Resolution.<br>Resolution |           |
|                    |                                                                        |                              |           |
|                    | < Back Next >                                                          | Cancel                       | Help      |

Figure 3-19 Startup Wizard Dialog for EC Motors: Incremental Encoder 1 Settings

- 5) Startup Wizard for EC motors (Step 9): Safety Parameter Position
  - a) Enter maximum permitted following error.
  - b) Click ¤Next¤ to proceed.

| 🗾 Startup Wiza              | rd - EPOS2 [Node 1]                                              |  |
|-----------------------------|------------------------------------------------------------------|--|
|                             | Step 9: Safety Parameter Position                                |  |
| tor<br>sion                 | Please configure the Safety Parameters for all Position Modes.   |  |
| maxon mo<br>driven by preci | Max. Following Error: 2000 gc                                    |  |
|                             | NOTE: An error is generated reaching this max position<br>error. |  |
|                             | < Back Next > Cancel Help                                        |  |

Figure 3-20 Startup Wizard Dialog for EC Motors: Safety Parameter Position

- Startup Wizard for EC motors (Step 10): Configuration Summary A short summary of most important configuration values will be displayed.
  - a) If configuration is not correct: Click ¤Back¤ to modify settings.
  - b) If configuration is correct: Click ¤Finish¤ to close the startup wizard.

| maxon motor<br>driven by precision | Step 10: Com<br>Communication:<br>Protocol Setting:<br>Motor Type:<br>Commutation:<br>Main Sensor:<br>Resolution: | figuration Summary<br>USB - USB0<br>1000000 bps, Node 1<br>EC Metor<br>Sinus (Incomental Encoder 1 + Halleensor)<br>Incomental Encoder 1 with index (3ch)<br>2000 qc/tum |      |
|------------------------------------|----------------------------------------------------------------------------------------------------|----------------------------------------------------------------------------------------------------|------|
|                                    | < Bi                                                                                                    | ack Finish Cancel                                                                                                    | Help |

Figure 3-21

Startup Wizard Dialog for EC Motors: Configuration Summary

#### 3.5.3 **Configuration of DC Motors**

- 1) Startup Wizard for DC motors (Step 5): Main Sensor Type
  - a) Select type of main sensor (example: "3-Channel Incremental Encoder").
  - b) Click ¤Next¤ to proceed.

| 🜌 Startup Wizar               | rd - EPOS2 [Node 1]                    | ? <b>X</b> |
|-------------------------------|----------------------------------------|------------|
|                               | Step 5: Main Sensor Type               |            |
| sion to                       | Please choose your Main Sensor type.   |            |
| n mo<br>y preci               | Incremental Encoder 1 with index (3ch) |            |
| <mark>naxo</mark><br>iriven b |                                        |            |
|                               |                                        |            |
|                               |                                        |            |
|                               |                                        |            |
|                               | < Back Next > Cancel                   | Help       |

Figure 3-22 Startup Wizard Dialog for DC Motors: Main Sensor Type

- 2) Startup Wizard for DC motors (Step 6): Encoder Position
  - a) By default, no gear is used. Leave ¤System with gear¤ unticked.
  - b) Click ¤Next¤ to proceed.

| <del>ک</del> ۳ | System with gear        |
|----------------|-------------------------|
| ecisi          | Sensor on motor         |
| u u u          | C Sensor on gear output |
| axo<br>ven b   | la a                    |
| Ëŝ             |                         |
|                |                         |
|                |                         |
|                |                         |

Figure 3-23 Startup Wizard Dialog for DC Motors: Encoder Position

- 3) Startup Wizard for DC motors (Step 7): Motor Data
  - a) Enter maximum permissible speed.
  - b) Enter nominal (maximum continuous) current.
  - c) Enter thermal time constant of motor winding.
  - d) Click ¤Next¤ to proceed.

| 差 Startup Wizar | d - EPOS2 [Node 1]                                    | ? <b>×</b> |
|-----------------|-------------------------------------------------------|------------|
|                 | Step 7: Motor Data                                    |            |
| sion to         | Please enter the Motor Data (see catalog motor data). |            |
| n mo            | Max. Permissible Speed: 25000 rpm                     |            |
| S d             | Nominal Current: 5000 mA                              |            |
| driv            | Max. Output Current Limit: 10000 mA                   |            |
|                 | Themal Time Constant Winding: 4 s                     |            |
|                 | < Back Next > Cancel                                  | Help       |
|                 |                                                       |            |
| Figure 3        | 3-24 Startup Wizard D                                 | ialog fo   |

Startup Wizard Dialog for DC Motors: Motor Data

- 4) Startup Wizard for DC motors (Step 8): Incremental Encoder 1 Settings
  - a) Enter resolution of encoder used.
  - b) Click ¤Next¤ to proceed.

| 差 Startup Wizar       | rd - EPOS2 [Node 1]                                                                             |
|-----------------------|-------------------------------------------------------------------------------------------------|
|                       | Step 8: Incremental Encoder 1 with index (3ch)                                                  |
| sion                  | Please enter the Encoder parameters.                                                            |
| by preci              | Encoder Resolution: 500 pulse/tum                                                               |
| <b>maXo</b><br>driven | Position Resolution: 2000 go/tum                                                                |
|                       | Inverted Encoder Counting Direction                                                             |
|                       | The Encoder determines the Position Resolution.<br>Resolution [qc/turn] = 4* Encoder Resolution |
| ÷                     |                                                                                                 |
|                       | < Back Next > Cancel Help                                                                       |

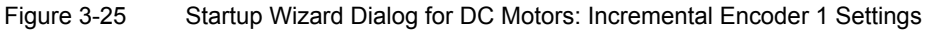

- 5) Startup Wizard for DC motors (Step 9): Safety Parameter Position
  - a) Enter maximum permitted following error.
  - b) Click ¤Next¤ to proceed.

| 🐱 Startup Wiza                             | rd - EPOS2 [Node 1]                                              |  |
|--------------------------------------------|------------------------------------------------------------------|--|
|                                            | Step 9: Safety Parameter Position                                |  |
| ion <b>D</b>                               | Please configure the Safety Parameters for all Position Modes.   |  |
| <mark>naxon mo</mark> l<br>riven by precis | Max. Following Error: 2000 gc                                    |  |
|                                            | NOTE: An error is generated reaching this max position<br>error. |  |
|                                            | < Back Next > Cancel Help                                        |  |

Figure 3-26 Startup Wizard Dialog for DC Motors: Safety Parameter Position

- 6) Startup Wizard for DC motors (Step 10): Configuration Summary A short summary of most important configuration values will be displayed.
  - a) If configuration is not correct: Click ¤Back¤ to modify settings.
  - b) If configuration is correct: Click ¤Finish¤ to close the startup wizard.

| z Startup Wizar                    | d - EPOS2 [Node 1                                                                                  | 1                                                                                                    | ? 🔀  |
|------------------------------------|----------------------------------------------------------------------------------------------------|----------------------------------------------------------------------------------------------------|------|
| maxon motor<br>driven by precision | Step 10: Cont<br>Communication:<br>Protocol Setting:<br>Motor Type:<br>Main Sensor:<br>Resolution: | figuration Summary<br>USB - USB0<br>1000000 bps. Node 1<br>DC Metor<br>Incremental Encoder 1 with index (3ch)<br>2000 qc/tum |      |
|                                    | < Ba                                                                                               | ick Finish Cancel                                                                                                    | Help |

Figure 3-27 Sta

Startup Wizard Dialog for DC Motors: Configuration Summary

### 3.5.4 General closing Steps

1) Click ¤Yes¤ to accept and activate parameters.

| Startup Wiz | ard - EPOS2 [Node 1]                                                          |
|-------------|-------------------------------------------------------------------------------|
| ?           | This will save all device parameters permanently!<br>Do you want to continue? |
|             | Yes No                                                                        |

Figure 3-28 Save/activate configured Parameters

2) Clear CAN Warning

If device is not connected to CAN network, following warning will appear (arrow).

- a) Click right on warning.
- b) Click ¤Clear All Entries.
- c) If other errors or warnings appear, check wiring and startup configuration (for details on errors and warnings → separate document «EPOS2 Firmware Specification»).

| Status  |                |        |                        | # X                                                                                                    |  |
|---------|----------------|--------|------------------------|----------------------------------------------------------------------------------------------------|--|
| Туре    | Node           | Code   | Name                   | Description                                                                                                 |  |
| 🔀 Error | EPOS2 [Node 1] | 0x8120 | CAN Passive Mode Error | Device changed to CAN passive Mode because: - The CAN baudrate of one CAN node in network is wrong - The CA |  |
|         |                |        |                        |                                                                                                    |  |
|         |                |        |                        |                                                                                                    |  |
|         |                |        |                        |                                                                                                    |  |
| Liqui   | Iro 2 20       |        |                        | Mada Error                                                                                                  |  |

- Figure 3-29 CAN Passive Mode Error
  - 3) Your EPOS2 Module Starter Kit is now ready for regulation gains tuning.

### 3.6 Step 5: Regulation Gains Tuning

EPOS2 Module Starter Kit offers a fast and reliable way to automatically tune the regulation gains of current, velocity and position regulators. The function provides a good starting point for further manual tuning.

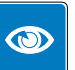

#### Best Practice

- The Auto Tuning function is a good way to start, nevertheless optimal regulation parameters cannot be guaranteed.
- Use following procedure to efficiently tune regulation gains.

#### 3.6.1 Starting Regulation Tuning

- 1) Click ¤Wizards¤ in Page Navigation Window.
- 2) Doubleclick ¤Regulation Tuning¤ item in Wizard Tree (arrow).

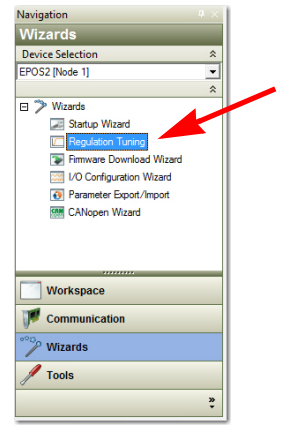

Figure 3-30 Page Navigator Window

#### 3.6.2 Auto Tuning the Current, Velocity and Position Regulators

- 1) Select ¤Auto Tuning¤ (arrow).
- 2) Click ¤Next¤ to proceed.

| Regulation T | uning - EPOS2 [Node 1]<br>Step 1: Tuning Type<br>Plesse choose the way you want to tune your system.<br>(° Auto Tuning<br>(° Expert Tuning | 8    |
|--------------|----------------------------------------------------------------------------------------------------|------|
|              | < Back Next > Cancel                                                                                                    | Help |

Figure 3-31 Type of Regulation Tuning

 The Auto Regulation Tuning window will be displayed. The red bars indicate undimensioned regulators. 4) Click ¤Start¤ (arrow).

| ulators    | Verification                                                                                                    |                                            |
|------------|----------------------------------------------------------------------------------------------------|--------------------------------------------|
| Regulation | Dimensioned                                                                                                    | ուսուսություն                              |
|            | Current Step: 500 mA                                                                                                    |                                            |
| Regulation | and an and a second second sec | ուհամահուհուհուհուհուհու                   |
|            | Velocity Step: 750 rpm                                                                                                    |                                            |
| Regulation | Ar add a set of a set of a set | ուստեստեստեստեստեստեստեստեստեստեստեստեստես |
|            | E<br>Position Step: 500 qc                                                                                                    | Start                                      |

Figure 3-32 Starting Auto Tuning

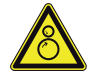

### CAUTION

#### Drawn-in and/or Affright Hazard

Unprepared attitude can lead to drawing-in or affright.

- Remove any objects nearby and make sure none can possibly be drawn-in!
- Make sure that motor shaft is free running!
- Do not touch the motor shaft while Auto Tuning is in process this can take up to several minutes!
  - 5) Consider message carefully.
    - a) Make sure that motor shaft is free running.
    - b) Click ¤Yes¤ to initiate Auto Tuning.

| Regulation | Tuning 🔀                                                                                    |
|------------|---------------------------------------------------------------------------------------------|
| <u>^</u>   | Your system will move!<br>Please ensure that it can run freely.<br>Do you want to continue? |
|            | Yes No                                                                                      |

Figure 3-33 Confirmation of free running Shaft

- 6) Auto Tuning will now commence. In turn, for each regulator (current, velocity, position), a two step procedure will be executed:
  - First, control parameters will be identified during this process, the motor shaft will oscillate, the respective red status bar will be moving (→ Figure 3-34, left).
  - Then, identified control parameters will be verified by evaluating their step response during this process, the motor shaft will rotate, the respective green status bar will be moving (→Figure 3-34, right).

- Once suitable regulation gains were found, the respective status bar changes to green.
- Auto Tuning is complete as all three status bars changed to green (→Figure 3-35).

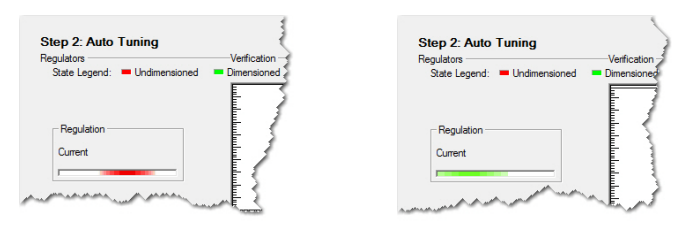

Figure 3-34 Regulation Tuning – Identification (left) / Verification (right)

7) Click ¤Finish¤ to confirm end of Auto Tuning.

| Regulation Tuning - EPOS2 [Node 1                                | ]                               |
|------------------------------------------------------------------|---------------------------------|
| Step 2: Auto Tuning<br>Regulators<br>State Legend: Undimensioned | Verification  Dimensioned       |
| Regulation<br>Current                                            | Demand Careet     Actual Curret |
| - Pegulation                                                     | Current Step: 444 mA            |
| Regulation<br>Position                                           | Velocity Step: 542 pm           |
|                                                                  |                                 |

Figure 3-35 End of Auto Tuning

8) Click ¤Yes¤ to accept and save the parameters.

| Regulation | Tuning 🛛 🕅                                                                    |
|------------|-------------------------------------------------------------------------------|
| ?          | This will save all device parameters permanently!<br>Do you want to continue? |
|            | Yes No                                                                        |

Figure 3-36 Save/activate configured Parameters

- 9) In case of error, Auto Tuning will be aborted:
  - a) Click ¤OK¤ to confirm the error message.
  - b) Repeat Auto Tuning (→step 4).
  - c) Should the error persist, use Expert Tuning (for details → separate document «Application Note EPOS2 Regulation Tuning»).

| Regulation | Tuning 💌                                                                            |
|------------|-------------------------------------------------------------------------------------|
| 8          | Controller encountered an error during tuning process.<br>Please try to tune again. |
|            | ОК                                                                                  |

Figure 3-37 Confirm Tuning Error

10) The EPOS2 Module Starter Kit is now ready for operation in one of the supported regulation modes.

••page intentionally left blank••

### 4 EvaBoard (Evaluation Board)

### 4.1 Connections

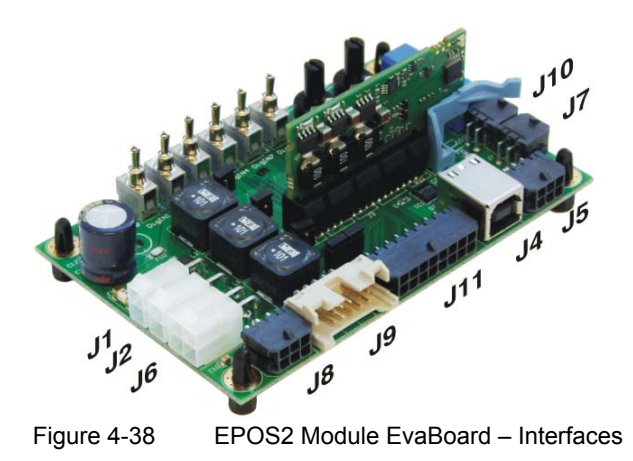

### 4.1.1 Power Supply Connector (J1)

### Best Practice

Keep the motor mechanically disconnected during setup and adjustment phase.

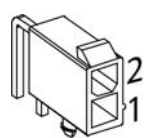

Figure 4-39 Power Connector (J1)

| Pin | Signal           | Description                     |
|-----|------------------|---------------------------------|
| 1   | Power_Gnd        | Ground of supply voltage        |
| 2   | +V <sub>CC</sub> | Power supply voltage +11+36 VDC |

| Accessories | Cable                                                                   | Power Cable (275829)                                                                                                    |
|-------------|-------------------------------------------------------------------------|----------------------------------------------------------------------------------------------------|
| Notes       | Suitable connector<br>Suitable crimp terminals<br>Suitable hand crimper | Molex Mini-Fit Jr. 2 poles (39-01-2020)<br>Molex Mini-Fit Jr. female crimp terminals (44476-xxxx)<br>Molex hand crimper (63819-0900) |

### 4.1.2 Logic Supply Connector (J2)

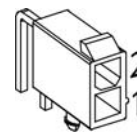

Figure 4-40 Lo

Logic Supply Connector (J2)

| Pin | Signal          | Description                     |
|-----|-----------------|---------------------------------|
| 1   | Power_Gnd       | Ground of supply voltage        |
| 2   | +V <sub>C</sub> | Logic supply voltage +11+36 VDC |

| Accessories | Cable                                                                   | Power Cable (275829)                                                                                                    |
|-------------|-------------------------------------------------------------------------|----------------------------------------------------------------------------------------------------|
| Notes       | Suitable connector<br>Suitable crimp terminals<br>Suitable hand crimper | Molex Mini-Fit Jr. 2 poles (39-01-2020)<br>Molex Mini-Fit Jr. female crimp terminals (44476-xxxx)<br>Molex hand crimper (63819-0900) |

### 4.1.3 Motor Connector (J6)

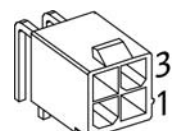

Figure 4-41

Motor Connector (J6)

| Pin | maxon EC motor  |                     | maxon DC motor<br>with separated motor/encoder cable |                   |
|-----|-----------------|---------------------|------------------------------------------------------|-------------------|
|     | Signal          | Description         | Signal                                               | Description       |
| 1   | Motor winding 1 | EC motor: Winding 1 | Motor (+M)                                           | DC motor: Motor + |
| 2   | Motor winding 2 | EC motor: Winding 2 | Motor (-M)                                           | DC motor: Motor - |
| 3   | Motor winding 3 | EC motor: Winding 3 | do not connect                                       |                   |
| 4   | Motor shield    | Cable shield        | Motor shield                                         | Cable shield      |

| Accessories | Cable                                                                   | Motor Cable (275851)                                                                                                    |
|-------------|-------------------------------------------------------------------------|----------------------------------------------------------------------------------------------------|
| Notes       | Suitable connector<br>Suitable crimp terminals<br>Suitable hand crimper | Molex Mini-Fit Jr. 4 poles (39-01-2040)<br>Molex Mini-Fit Jr. female crimp terminals (44476-xxxx)<br>Molex hand crimper (63819-0900) |

#### 4.1.4 Hall Sensor Connector (J8)

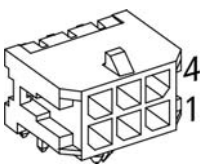

Figure 4-42 Hall Sensor Connector (J8)

| ignal            | Description                                                                       |
|------------------|-----------------------------------------------------------------------------------|
| all sensor 1     | Hall sensor 1 Input                                                               |
| all sensor 2     | Hall sensor 2 Input                                                               |
| all sensor 3     | Hall sensor 3 Input                                                               |
| ND               | Ground of Hall sensor supply                                                      |
| /Hall            | Hall sensor supply voltage +5 VDC / 30 mA                                         |
| all shield       | Cable shield                                                                      |
| a<br>a<br>∧<br>√ | ynal<br>III sensor 1<br>III sensor 2<br>III sensor 3<br>ND<br>(Hall<br>III shield |

| Accessories | Cable                                                                   | Hall Sensor Cable (275878)                                                                                                    |
|-------------|-------------------------------------------------------------------------|----------------------------------------------------------------------------------------------------|
| Notes       | Suitable connector<br>Suitable crimp terminals<br>Suitable hand crimper | Molex Micro-Fit 3.0 6 poles (430-25-0600)<br>Molex Micro-Fit 3.0 female crimp terminals (43030-xxxx)<br>Molex hand crimper (63819-0000) |

### 4.1.5 Encoder Connector (J9)

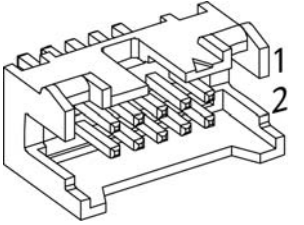

Figure 4-43 Encoder Connector (J9)

| Pin | Signal                                       | Description                                     |
|-----|----------------------------------------------|-------------------------------------------------|
| 1   | EC motor: not connected<br>DC motor: Motor + | EC motor: -<br>DC motor: + Motor *1)            |
| 2   | +5 VDC / 100 mA                              | Encoder supply voltage                          |
| 3   | GND                                          | Ground                                          |
| 4   | EC motor: not connected<br>DC motor: Motor - | EC motor: -<br>DC motor: - Motor <sup>*1)</sup> |
| 5   | Channel A\                                   | Channel A complement                            |
| 6   | Channel A                                    | Channel A                                       |
| 7   | Channel B\                                   | Channel B complement                            |
| 8   | Channel B                                    | Channel B                                       |
| 9   | Channel I\                                   | Index complement                                |
| 10  | Channel I                                    | Index                                           |

#### Remark:

\*1) may require change of jumper (J2a / J2b) settings (→chapter "3.4.3 Minimum Wiring for maxon DC motor with integrated Motor/Encoder Ribbon Cable" on page 3-18)

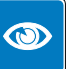

#### **Best Practice**

Use of 3-channel encoders is recommended. Nevertheless, use of 2-channel is possible. Among other encoders, pin out perfectly suits...

- maxon digital MR-Encoder type S, M, ML, L all with Line Driver
- maxon digital encoder HEDL 55\_ with Line Driver RS422

| Accessories | Cable              | Encoder Cable (275934)                                      |
|-------------|--------------------|-------------------------------------------------------------|
| Notes       | Suitable connector | DIN 41651 Plug, pitch 2.54 mm, 10 poles, plug strain relief |

#### 4.1.6 I/O Connector (J11)

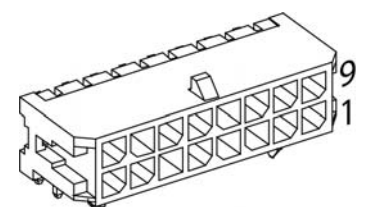

Figure 4-44 I/O Connector (J11)

| Pin | Signal  | Description                                     |
|-----|---------|-------------------------------------------------|
| 1   | GND     | Ground                                          |
| 2   | GND     | Ground                                          |
| 3   | DigIN7\ | Digital Input 7 "High Speed Command" complement |
| 4   | DigIN7  | Digital Input 7 "High Speed Command"            |
| 5   | DigIN4  | Digital Input 4                                 |
| 6   | DigIN3  | Digital Input 3                                 |
| 7   | DigIN2  | Digital Input 2                                 |
| 8   | DigIN1  | Digital Input 1                                 |
| 9   | DigIN8\ | Digital Input 8 "High Speed Command" complement |
| 10  | DigIN8  | Digital Input 8 "High Speed Command"            |
| 11  | DigOUT5 | Digital Output 5                                |
| 12  | DigOUT2 | Digital Output 2                                |
| 13  | DigOUT1 | Digital Output 1                                |
| 14  | GND     | Ground                                          |
| 15  | AnIN2   | Analog Input 2                                  |
| 16  | AnIN1   | Analog Input 1                                  |

| Accessories | Cable                                                                   | Signal Cable 16core (275932)                                                                                                    |
|-------------|-------------------------------------------------------------------------|----------------------------------------------------------------------------------------------------|
| Notes       | Suitable connector<br>Suitable crimp terminals<br>Suitable hand crimper | Molex Micro-Fit 3.0 16 poles (430-25-1600)<br>Molex Micro-Fit 3.0 female crimp terminals (43030-xxxx)<br>Molex hand crimper (63819-0000) |

### 4.1.7 USB Connector (J4)

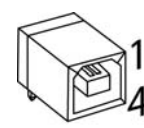

Figure 4-45 USB Connector (J4)

| Pin | Signal           | Description                         |
|-----|------------------|-------------------------------------|
| 1   | V <sub>BUS</sub> | USB bus supply input voltage +5 VDC |
| 2   | USB D-           | USB Data-                           |
| 3   | USB D+           | USB Data+                           |
| 4   | GND              | USB Ground                          |
|     | Shield           | Cable Shield                        |

| Accessories | Cable              | USB Type A - B Cable (350392)                 |
|-------------|--------------------|-----------------------------------------------|
| Notes       | Suitable connector | Standard USB cable with type B plug (4 poles) |

### 4.1.8 RS232 Connector (J5)

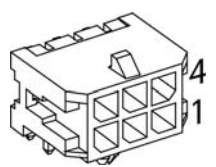

Figure 4-46 RS232 Connector (J5)

| Pin | Signal        | Description         |
|-----|---------------|---------------------|
| 1   | EPOS RxD      | EPOS RS232 receive  |
| 2   | EPOS TxD      | EPOS RS232 transmit |
| 3   | not connected | -                   |
| 4   | GND           | RS232 Ground        |
| 5   | GND           | RS232 Ground        |
| 6   | Shield        | Cable shield        |

| Accessories | Cable                                                                   | RS232-COM Cable (275900)                                                                                                    |
|-------------|-------------------------------------------------------------------------|----------------------------------------------------------------------------------------------------|
| Notes       | Suitable connector<br>Suitable crimp terminals<br>Suitable hand crimper | Molex Micro-Fit 3.0 6 poles (430-25-0600)<br>Molex Micro-Fit 3.0 female crimp terminals (43030-xxxx)<br>Molex hand crimper (63819-0000) |

### 4.1.9 CAN Connector (J7, J10)

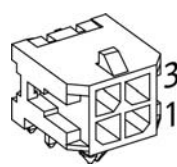

Figure 4-47 CAN Connector (J7/J10)

| Pin | Signal     | Description       |
|-----|------------|-------------------|
| 1   | CAN high   | CAN high bus line |
| 2   | CAN low    | CAN low bus line  |
| 3   | CAN GND    | CAN Ground        |
| 4   | CAN shield | Cable shield      |

| Accessories | Cables                                                                  | CAN-COM Cable (275908)<br>CAN-CAN Cable (275926)<br>CAN Termination Plug (275937)                                                       |
|-------------|-------------------------------------------------------------------------|----------------------------------------------------------------------------------------------------|
| Notes       | Suitable connector<br>Suitable crimp terminals<br>Suitable hand crimper | Molex Micro-Fit 3.0 4 poles (430-25-0400)<br>Molex Micro-Fit 3.0 female crimp terminals (43030-xxxx)<br>Molex hand crimper (63819-0000) |

### 4.2 Jumpers

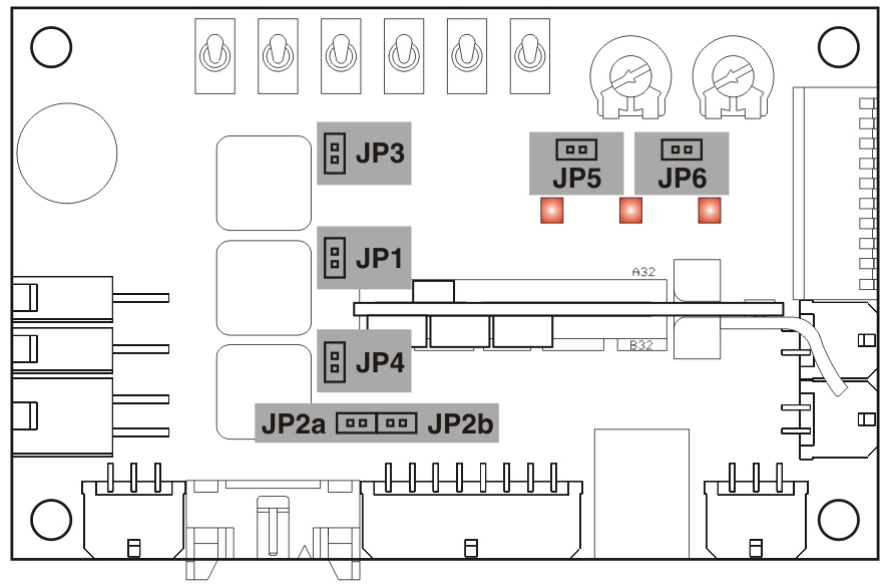

Figure 4-48

EvaBoard – Jumpers (Location)

| Jumper       | Open                                                                         | Closed                                                    |
|--------------|------------------------------------------------------------------------------|-----------------------------------------------------------|
| JP1          | Additional choke of 100 $\mu H$ at motor winding 1                           | Without additional choke at motor winding 1               |
| JP2a<br>JP2b | maxon DC motor with separated motor/encoder<br>cable<br>or<br>maxon EC motor | maxon DC motor with integrated motor/encoder ribbon cable |
| JP3          | Additional choke of 100 $\mu H$ at motor winding 2                           | Without additional choke at motor winding 2               |
| JP4          | Additional choke of 100 $\mu H$ at motor winding 3                           | Without additional choke at motor winding 3               |
| JP5          | Analog input 1 is connected to I/O connector J11, pin 16                     | Analog input 1 is connected to potentiometer on EvaBoard  |
| JP6          | Analog input 2 is connected to I/O connector J11, pin 15                     | Analog input 2 is connected to potentiometer on EvaBoard  |

### 4.3 CAN Configuration (SW1)

### 4.3.1 CAN ID (Node Address)

The CAN ID is set with DIP switches 1...7. Addresses (1...127) may be coded using binary code.

### Note

- By setting the DIP switch (1...7) address 0 ("OFF"), the CAN ID may be configured by software (changing object "Node ID", range 1...127).
- The CAN ID results in the summed values of DIP switch addresses 1 ("ON").
- DIP switches 8...10 do not have any impact on the CAN ID.

| Switch | Binary Code    | Valence | DIP Switch                   |
|--------|----------------|---------|------------------------------|
| 1      | 2 <sup>0</sup> | 1       |                              |
| 2      | 2 <sup>1</sup> | 2       |                              |
| 3      | 2 <sup>2</sup> | 4       |                              |
| 4      | 2 <sup>3</sup> | 8       | I 2 3 4 5 6 7 8 9 10<br>ON ♥ |
| 5      | 2 <sup>4</sup> | 16      | Figure 4-49 SW1 – No CAN ID  |
| 6      | 2 <sup>5</sup> | 32      |                              |
| 7      | 2 <sup>6</sup> | 64      |                              |

Table 4-9 CAN ID – Binary Code Values

### 4.3.2 CAN automatic Bit Rate Detection

| Switch | OFF                                      | ON                                     |
|--------|------------------------------------------|----------------------------------------|
| 8      | 1 2 3 4 5 6 7 8 9 10<br>ON ♥             | 1 2 3 4 5 6 7 8 9 10<br>ON ♥           |
|        | Automatic bit rate detection deactivated | Automatic bit rate detection activated |

Table 4-10 CAN ID – Binary Code Values

### 4.3.3 CAN Bus Termination

| Switch | OFF                                  | ON                                                            |
|--------|--------------------------------------|---------------------------------------------------------------|
| 9      | No bus termination (factory setting) | ■<br>1 2 3 4 5 6 7 8 9 10<br>N ♥<br>Bus terminated with 120 Ω |

Figure 4-50 CAN Bus Termination

### 4.4 Dimensional Drawing

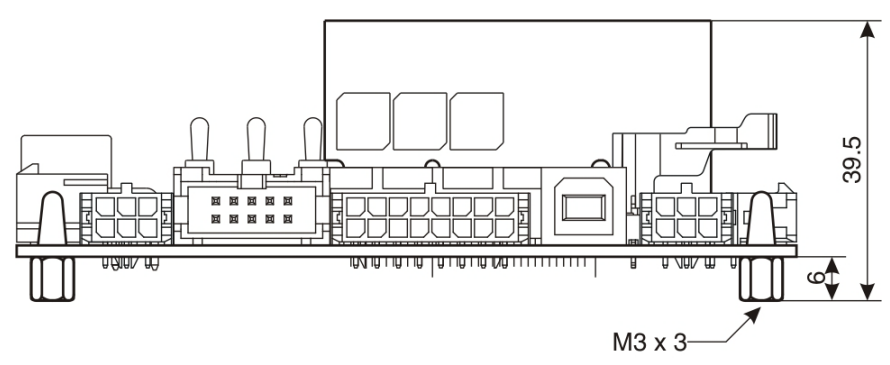

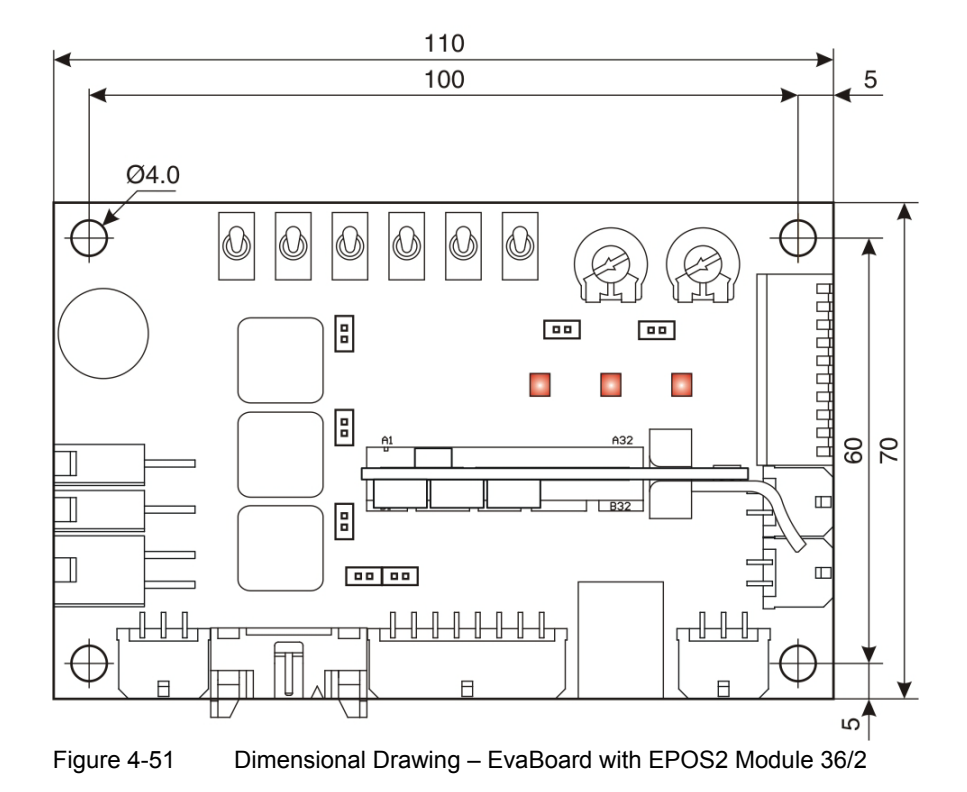

### LIST OF FIGURES

| Figure 2-1  | Documentation Structure                                                   | 10 |
|-------------|---------------------------------------------------------------------------|----|
| Figure 3-2  | Jumpers JP2a/JP2b (Location and Factory Setting)                          | 14 |
| Figure 3-3  | Jumpers JP2a/JP2b (closed)                                                | 15 |
| Figure 3-4  | Minimum Wiring: maxon EC motor                                            | 16 |
| Figure 3-5  | Minimum Wiring: maxon DC motor with separated Motor/Encoder Cable         | 17 |
| Figure 3-6  | Minimum Wiring: maxon DC motor with integrated Motor/Encoder Ribbon Cable | 18 |
| Figure 3-7  | Project Configuration Dialog.                                             | 19 |
| Figure 3-8  | Project Path and Name                                                     | 19 |
| Figure 3-9  | Warning "CAN Passive Mode Error"                                          | 20 |
| Figure 3-10 | Page Navigator Window                                                     | 20 |
| Figure 3-11 | Startup Wizard Dialog: Minimum external Wiring                            | 20 |
| Figure 3-12 | Startup Wizard Dialog: USB Communication                                  | 21 |
| Figure 3-13 | Communication Settings                                                    | 21 |
| Figure 3-14 | Startup Wizard Dialog: Auxiliary Regulation.                              | 21 |
| Figure 3-15 | Startup Wizard Dialog: Motor Type                                         | 22 |
| Figure 3-16 | Startup Wizard Dialog for EC Motors: Commutation Type                     | 23 |
| Figure 3-17 | Startup Wizard Dialog for EC Motors: Main Sensor Type                     | 23 |
| Figure 3-18 | Startup Wizard Dialog for EC Motors: Motor Data                           | 23 |
| Figure 3-19 | Startup Wizard Dialog for EC Motors: Incremental Encoder 1 Settings       | 24 |
| Figure 3-20 | Startup Wizard Dialog for EC Motors: Safety Parameter Position            | 24 |
| Figure 3-21 | Startup Wizard Dialog for EC Motors: Configuration Summary                | 24 |
| Figure 3-22 | Startup Wizard Dialog for DC Motors: Main Sensor Type                     | 25 |
| Figure 3-23 | Startup Wizard Dialog for DC Motors: Encoder Position                     | 25 |
| Figure 3-24 | Startup Wizard Dialog for DC Motors: Motor Data                           | 25 |
| Figure 3-25 | Startup Wizard Dialog for DC Motors: Incremental Encoder 1 Settings       | 26 |
| Figure 3-26 | Startup Wizard Dialog for DC Motors: Safety Parameter Position            | 26 |
| Figure 3-27 | Startup Wizard Dialog for DC Motors: Configuration Summary                | 26 |
| Figure 3-28 | Save/activate configured Parameters                                       | 27 |
| Figure 3-29 | CAN Passive Mode Error                                                    | 27 |
| Figure 3-30 | Page Navigator Window                                                     | 28 |
| Figure 3-31 | Type of Regulation Tuning                                                 | 28 |
| Figure 3-32 | Starting Auto Tuning                                                      | 29 |
| Figure 3-33 | Confirmation of free running Shaft                                        | 29 |
| Figure 3-34 | Regulation Tuning – Identification (left) / Verification (right)          | 30 |
| Figure 3-35 | End of Auto Tuning                                                        | 30 |
| Figure 3-36 | Save/activate configured Parameters                                       | 30 |
| Figure 3-37 | Confirm Tuning Error                                                      | 31 |
| Figure 4-38 | EPOS2 Module EvaBoard – Interfaces                                        | 33 |
| Figure 4-39 | Power Connector (J1)                                                      | 33 |
| Figure 4-40 | Logic Supply Connector (J2)                                               | 34 |
| Figure 4-41 | Motor Connector (J6)                                                      | 34 |
| Figure 4-42 | Hall Sensor Connector (J8)                                                | 35 |

| Figure 4-43 | Encoder Connector (J9)                                | 35  |
|-------------|-------------------------------------------------------|-----|
| Figure 4-44 | I/O Connector (J11)                                   | 36  |
| Figure 4-45 | USB Connector (J4)                                    | 37  |
| Figure 4-46 | RS232 Connector (J5)                                  | 37  |
| Figure 4-47 | CAN Connector (J7/J10)                                | .38 |
| Figure 4-48 | EvaBoard – Jumpers (Location)                         | 39  |
| Figure 4-49 | SW1 – No CAN ID                                       | 40  |
| Figure 4-50 | CAN Bus Termination                                   | 40  |
| Figure 4-51 | Dimensional Drawing – EvaBoard with EPOS2 Module 36/2 | 41  |

## LIST OF TABLES

| Table 1-1  | Notations used in this Document                                           | . 5 |
|------------|---------------------------------------------------------------------------|-----|
| Table 1-2  | Symbols & Signs                                                           | . 6 |
| Table 1-3  | Brand Names and Trademark Owners                                          | . 7 |
| Table 2-4  | EPOS2 Module Starter Kit – Content                                        | 10  |
| Table 3-5  | Minimum System Requirements                                               | 13  |
| Table 3-6  | Minimum Wiring: maxon EC motor                                            | 16  |
| Table 3-7  | Minimum Wiring: maxon DC motor with separated Motor/Encoder Cable         | 17  |
| Table 3-8  | Minimum Wiring: maxon DC motor with integrated Motor/Encoder Ribbon Cable | 18  |
| Table 4-9  | CAN ID – Binary Code Values                                               | 40  |
| Table 4-10 | CAN ID – Binary Code Values                                               | 40  |

### INDEX

### A

additionally applicable regulations alerts **6** applicable EU directive Auto Tuning

### В

bit rate detection, automatic **40** bus termination **40** 

### С

cable 275829 33, 34 275851 34 275878 35 275900 37 275908 38 275926 38 275932 36 275934 **36** 275937 **38** 350392 37 cables maxon DC motor (integrated motor/encoder ribbon cable) 18 maxon DC motor (separated motor/encoder cable) 17 maxon EC motor 16 CAN bus termination 40 interface 38 CANopen 20 communication port 21 configuration motor 14 system 19 connector J1 33 J10 38 J11 36 J2 34 J4 37 J5 37 J6 34 J7 38 J8 **35** J9 **35** content of the starter kit 10 country-specific regulations 11

## D

DIP switch SW1 **40** 

### Ε

encoders, suitable types **36** ESD **11** EU directive, applicable **13** 

### Η

how to configure CAN ID interpret icons (and signs) used in the document setup USB port tune regulation gains

### I

incorporation into surrounding system **13** informatory signs **6** intended purpose **9** interface CAN **38** RS232 **37** USB **37** 

### J

jumper settings 15

### Μ

mandatory action signs 6

### Ν

Node Address, configuration 40

### 0

operating license **13** other machinery (incorporation into) **13** 

### Ρ

precautions 11 prerequisites prior installation 13 presetting hardware 14 prohibitive signs 6 purpose of the device 9 of this document 5

Current Regulator, tune 28

### R

regulation gains, tune regulations, additionally applicable RS232 interface

### S

safety alerts safety first! signs used SW1 (settings) symbols used system requirements (PC)

### Т

tuning automatic **28** regulation gains **28** 

### U

USB interface **37** USB interface (setup) **21** 

### W

wiring 15

••page intentionally left blank••

© 2016 maxon motor. All rights reserved.

The present document – including all parts thereof – is protected by copyright. Any use (including reproduction, translation, microfilming and other means of electronic data processing) beyond the narrow restrictions of the copyright law without the prior approval of maxon motor ag, is not permitted and subject to persecution under the applicable law.

#### maxon motor ag

Brünigstrasse 220 P.O.Box 263 CH-6072 Sachseln Switzerland Phone +41 41 666 15 00

Fax +41 41 666 16 50

www.maxonmotor.com